## マイナンバーカードの健康保険証利用登録の方法

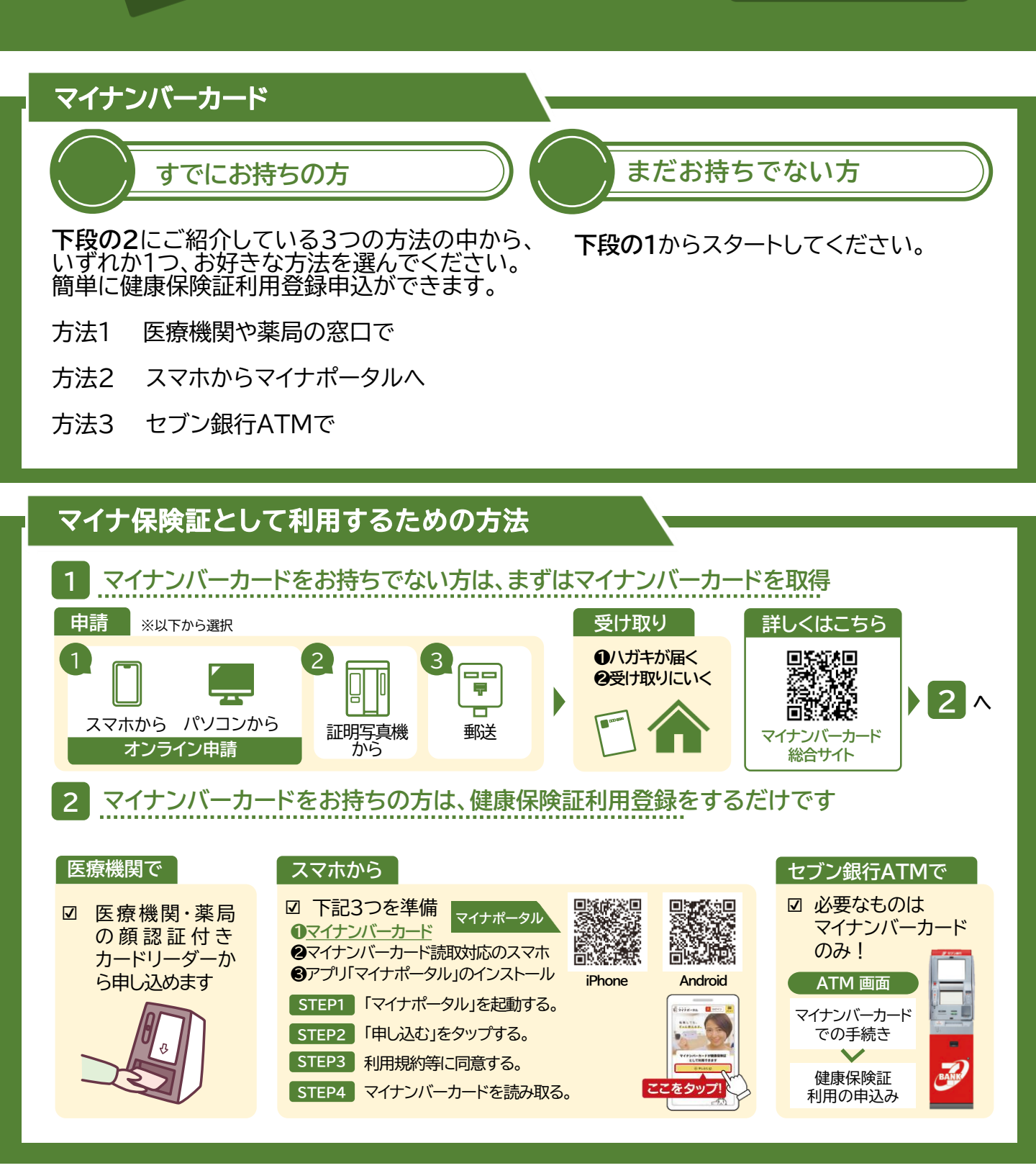